# 공무원 연금대부 인터넷/모바일 신청방법

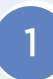

인터넷 연금대부 신청 전 브라우저 환경설정(Google Chrome AlgAR)

#### 1 인터넷 기록 및 캐시 삭제

① 점 3개 클릭 → 설정 클릭

|                      | ☆ 4                                              |
|----------------------|--------------------------------------------------|
|                      | 새 탭 Ctrl+T<br>새 창 Ctrl+N<br>새 시크릿 창 Ctrl+Shift+N |
|                      | 방문 기록<br>다운로드 Ctrl+J<br>북마크                      |
|                      | 글꼴크기 - 100% + []                                 |
| Google               | 인쇄 Ctrl+P<br>전송                                  |
|                      | 찾기 Ctrl+F<br>도구 더보기                              |
|                      | 수정 잘라내기 복사 붙여넣기                                  |
| ᅤ또는 URL 입력 ↓         | 설정                                               |
|                      | 종료                                               |
| +                    |                                                  |
| }무원연금공 웹 스토어 바로가기 추가 |                                                  |

② 개인정보 및 보안 클릭 → 인터넷 사용 기록 삭제 클릭

| ✿ 설<br>← → | 정 × +<br>C @ Chrome   chrome://settings |                                                             |   |
|------------|-----------------------------------------|-------------------------------------------------------------|---|
| 설정         |                                         | Q, 법정검색                                                     |   |
| ÷          | 나와 Google의 관계                           | 개인정보 및 보안                                                   |   |
| Ê          | 자동 완성                                   | 인터넷 사용 기록 삭제                                                |   |
| ۲          | 안전 확인                                   | ■ 방문 기록, 쿠키, 캐시 등을 삭제합니다.                                   | • |
| 0          | 개인정보 및 보안                               | 추키 및 기타 사이트 데이터<br>시크릿 모드에서는 타사 쿠키가 자단됨                     | • |
| ۲          | 모양                                      | HOL                                                         |   |
| Q          | 검색엔진                                    | ************************************                        | • |
|            | 기본 브라우저                                 | 사이트 설정                                                      |   |
| Ċ          | 시작 그룹                                   | <sup>34</sup> 사이트에서 사용하고 표시할 수 있는 정보(위치, 카메라, 팝업 등)를 제어합니다. | • |
| 고급         | *                                       | ▲ 개인정보 보호 샌드박스<br>무료 체험 기능 사용 중                             | Ľ |

③ 고급 클릭 → 기간: "전체 기간" 선택 → 인터넷 사용 기록/다운로드 기록/쿠키 및 기타 사이트 데이터/캐시된 이미지 및 파일 체크 → 인터넷사용 기록 삭제 클릭

| 개인정보 | 리 및 보     | 보안                                 |   |   |             |    |    |
|------|-----------|------------------------------------|---|---|-------------|----|----|
| î    | 인터!<br>방문 | 넷 사용 기록 삭제<br>기록, 쿠키, 캐시 등을 삭제합니다. |   |   |             |    | •  |
| 65   | 쿠키        | 및 기타 사이트 데이터                       |   |   |             |    | ,  |
|      | 인터        | 넷 사용 기록 삭제                         |   |   |             |    |    |
| •    |           | 기본                                 |   |   | 고급          |    | •  |
| 言語   | 기간        | 전체 기간 🗸                            |   |   |             | Î  | ,  |
|      |           | 인터넷 사용 기록<br>항목 13개                |   |   |             |    | F2 |
|      |           | 다운로드 기록<br>항목 6개                   |   |   |             |    |    |
| 모양   | ~         | 쿠키 및 기타 사이트 데이터<br>사이트 15개         |   |   |             |    |    |
| 테C   |           | 캐시된 이미지 및 파일<br>12.5MB             |   |   |             |    | Z  |
| E.   |           | 비밀번호 및 기타 로그인 데이터<br>없음            |   |   |             |    |    |
| 사원   | -         | 양식 데이터 자동 완성                       |   |   |             | -  |    |
| 북대   |           |                                    | 취 | 소 | 인터넷 사용 기록 삭 | 제  |    |
| 글꼴   | 크기        |                                    |   |   | 중간(권        | 장) | -  |

## 2 팝업 및 허용

① 개인정보 및 보안 클릭 → 사이트 설정 클릭

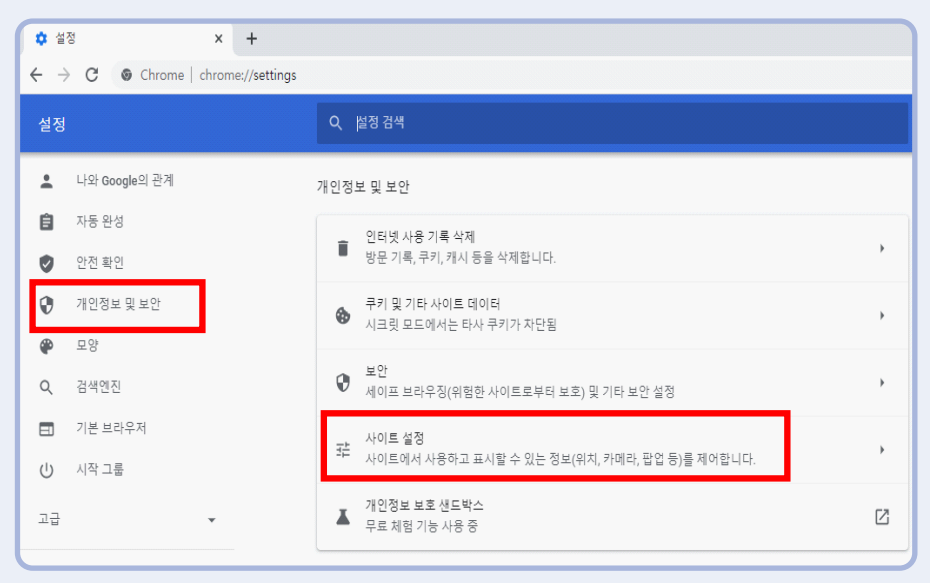

\* 인터넷 설정 및 PC 환경에 따라 신청 시 오류 발생 할 수 있음.

확인해주시기 바랍니다.

|     | 확장 프로그램    | Z        | 팝업 전송 또는 리디렉션 사용이 허용되지 않음          | 추가     |
|-----|------------|----------|------------------------------------|--------|
|     | Chrome 정보  |          | 주가된 사이트 없음                         |        |
|     |            |          | 팝업 전송 및 리디렉션 사용이 허용됨               | 추가     |
|     |            |          | 주가된 사이트 없음                         |        |
|     |            |          |                                    |        |
| * 0 | 기까지 설정이 끝니 | 가면 반드시 시 | ·<br>용중인 크롬을 종료하고 새 창을 띄워서 설정이 정상반 | 영 되었는지 |

| <u>.</u>                                                                                          | 나와 Google의 관계                                                                  |   | 권한                                                                                                    |                        |
|---------------------------------------------------------------------------------------------------|--------------------------------------------------------------------------------|---|----------------------------------------------------------------------------------------------------|------------------------|
| Ê                                                                                                 | 자동 완성                                                                          |   | ♀ 위치<br>사이트에서 위치 정보를 요정할 수 있음                                                                                                    | •                      |
| •                                                                                                 | 안전 확인<br>개인정보 및 보안                                                             |   | 카메라 카메라 내용은 아파라스 아이                                                                                                    | ,                      |
|                                                                                                   | 모양                                                                             |   | 사이드에서 카메타 사장을 보장될 수 있음                                                                                                    |                        |
| Q                                                                                                 | 검색엔진                                                                           |   | ♥ 마이크<br>사이트에서 마이크 사용을 요정할 수 있음                                                                                                    | •                      |
|                                                                                                   | 기본 브라우저                                                                        |   | ✿ 알림<br>사이트에서 알림 전송 허용을 요정할 수 있음                                                                                                    | •                      |
| 고급                                                                                                | 시 그 그 꿈                                                                        | * | ♥그라운드 등기화<br>최근에 닫은 사이트에서 데이터 송수신을 완료할 수 있음                                                                                                    | •                      |
| 확장 3                                                                                              | 프로그램                                                                           | Z | 추가 권한                                                                                                    | ~                      |
| Chron                                                                                             | ne 정보                                                                          |   | 콘텐츠                                                                                                    |                        |
|                                                                                                   |                                                                                |   | 국키 및 사이트 데이터<br>시크릿 모드에서는 타사 쿠키가 자단됨                                                                                                    | *                      |
|                                                                                                   |                                                                                |   | 자바스크립트<br>사이트에서 자바스크립트를 사용할 수 있음                                                                                                    | •                      |
|                                                                                                   |                                                                                |   | 이미지<br>사이트에서 이미지를 표시할 수 있음                                                                                                    | •                      |
|                                                                                                   |                                                                                |   | [2] 팝업 및 리디렉션<br>사이트에서 팝업을 전송하거나 리디렉션을 사용할 수 없음                                                                                                    | •                      |
|                                                                                                   |                                                                                |   |                                                                                                    |                        |
|                                                                                                   |                                                                                |   | 추가 콘텐츠 설정                                                                                                    | ~                      |
| 설정                                                                                                |                                                                                |   | 주가 콘텐츠 설정<br>Q. 설정 검색                                                                                                    | v                      |
| 설정                                                                                                | 나와 Google의 관계                                                                  |   | 주가 문텐츠 설정<br>Q. 설정 검색<br>← 팝업 및 리디텍션 Q. <u>검색</u>                                                                                                    | ~                      |
| 설정<br>•<br>(=                                                                                     | 나와 Google의 관계<br>자동 완성                                                         |   | <ul> <li>주가 콘텐츠 설정</li> <li>Q 설정 검색</li> <li></li></ul>                                                                                                    | ~                      |
| 설정<br>•<br>自                                                                                      | 나와 Google의 관계<br>자동 완성<br>안진 확인                                                |   | <ul> <li>주가 문텐츠 설정</li> <li>Q 설정 검색</li> <li>← 판업 및 리디텍션</li> <li>Q 검색</li> <li>사이트에서 팝업을 전송하여 광고를 표시하거나, 원치 않는 웹사이트로 리디렉션할 수 있습니다.</li> </ul>                                                                                                    | ~                      |
| 설정<br>:<br>(로)<br>(오)<br>(오)                                                                      | 나와 Google의 관계<br>자동 완성<br>안전 확인<br>개인정보 및 보안                                   |   | 주가 문텐츠 설정                                                                                                    | ~                      |
| 설정<br>:<br>(국)<br>(국)<br>(국)                                                                      | 나와 Google의 관계<br>자동 완성<br>안전 확인<br>개인정보 및 보안<br>모양                             |   | 주가 문변즈 설정                                                                                                    | ~                      |
| 설정<br>:<br>()<br>()<br>()<br>()<br>()<br>()<br>()<br>()<br>()<br>()<br>()<br>()<br>()             | 나와 Google의 관계<br>자동 완성<br>안진 확인<br>개인정보 및 보안<br>모양<br>검색엔진                     |   | 주가 문텐츠 설정         Q       설정 검색         ←       판업 및 리디텍션       Q 검색         사이드에서 답입을 전승하여 광고를 표시하거나, 원치 않는 웹사이트로 리디랙션할 수 있습니다.       기분 등작         가이드를 방문할 때 이 설정을 자동으로 따릅니다.       ●         ●       값 사이트에서 답입을 전승하고 리디랙션을 사용할 수 있음                                                                                                    | ~                      |
| 설정<br>▲<br>(1)<br>♥<br>♥<br>Q<br>□                                                                | 나와 Google의 관계<br>자동 완성<br>안진 확인<br>개인정보 및 보안<br>모양<br>검색엔진<br>기분 브라우저          |   | 주가 문텐츠 설정         Q       설정 검색         ←       팝업 및 리디텍션       Q 결색         사이트에서 팝업을 전승하여 광고를 표시하거나, 원치 않는 웹사이트로 리디렉션할 수 있습니다.       기분 동자         기본 동자       사이트에서 팝업을 전승하고 리디렉션을 사용할 수 있음         ()       [2] 사이트에서 팝업을 전승하거나 리디렉션을 사용할 수 없음                                                                                                    | ~                      |
| 설정<br>:<br>()<br>()<br>()<br>()                                                                   | 나와 Google의 관계<br>자동 완성<br>안친 확인<br>개인정보 및 보안<br>모양<br>김색엔진<br>기본 브라우저          |   | 주가 문변츠 설정         Q 설정 검색          답입 및 리디텍션       Q 걸색         사이트에서 팝입을 전승하여 광고를 표시하거나, 원치 않는 웹사이트로 리디렉션할 수 있습니다.         기본 등작         사이트를 방문할 때 이 설정을 자동으로 따릅니다.         ④ 【 사이트에서 팝입을 전승하고 리디렉션을 사용할 수 있음         ○ 【 사이트에서 팝입을 전승하거나 리디텍션을 사용할 수 없음         맞숨설정된 등작                                                                                                    | ~                      |
| 설정<br>▲<br>②<br>③<br>④<br>④<br>④<br>○<br>○<br>○<br>○<br>○<br>○<br>○<br>○<br>○<br>○<br>○<br>○<br>○ | 나와 Google의 관계<br>자동 완성<br>안진 확인<br>개인정보 및 보안<br>료양<br>검색엔진<br>기본 브라우저<br>시작 그룹 | • | 주가 분편초 설정         Q       설정 경색         ←       팝업 및 리디텍션       Q. 결색         사·○ 드에서 팝업을 전송하여 광고를 표시하거나, 원치 않는 웹사이트로 리디텍션볼 수 있습니다.         기본 등작         사·○ 드 등 방문할 때 이 설정을 자동으로 따릅니다.         ③       [2] 사이트에서 팝업을 전송하거나 리디텍션을 사용할 수 있음         맞응 설정된 등작         다등 사이트는 기본 설정이 아닌 맞증 설정을 따릅니다.                                                                                                    | ~                      |
| 설정                                                                                                | 나와 Google의 관계<br>자동 완성<br>안진 확인<br>개인정보 및 보안<br>모양<br>검색엔진<br>기본 브라우저<br>시작 그룹 | • | 주가 분력조 설정         Q       실정 검색          답입 및 리디텍션       Q 검색         사이트에서 팝입을 전송하여 광고를 표시하거나, 원치 않는 웹사이트로 리디텍션할 수 있습니다.       기본 등작         기본 등작       사이트를 방문할 때 이 설정을 자동으로 따릅니다.         ③       C 사이트에서 팝입을 전송하고 리디텍션을 사용할 수 없음          ●          전 사이트에서 팝입을 전송하거나 리디텍션을 사용할 수 없음          무응 실정된 등작         다응 사이트는 기본 설정이 아닌 맞응 설정을 따릅니다.         팝입 전송 또는 리디텍션 사용이 허용되지 않음                       | <ul> <li>本外</li> </ul> |
| 설정                                                                                                | 나와 Google의 관계<br>자동 완성<br>안친 확인<br>개인정보 및 보안<br>고양<br>김색엔진<br>기본 브라우저<br>시작 그룹 | • | 주가 분명조 설정         Q       설정 검색          합입 및 리디텍션       Q 검색         사이트에서 팝업을 전승하여 광고를 표시하거나, 원치 않는 웹사이트로 리디랙션할 수 있습니다.       기본 등작         기본 등작       사이트를 방문할 때 이 설정을 자용으로 따릅니다.         ◎       값 사이트에서 탑업을 전승하고 리디랙션을 사용할 수 있음         ○       값 사이트에서 탑업을 전승하거나 리디랙션을 사용할 수 없음         맞응실정된 등작       다음         다음 사이트는 기본 설정이 아닌 맞증 설정을 따릅니다.         탑업 전송 또는 리디랙션 사용이 허용되지 않음         주가된 사이트 없음 | 本                      |

② 팝업 및 리디렉션 클릭 → 사이트에서 팝업을 전송하고 리디렉션을 사용할 수 있음 선택

#### 1 인터넷 기록 및 캐시 삭제

① 점 3개 클릭 → 설정 클릭

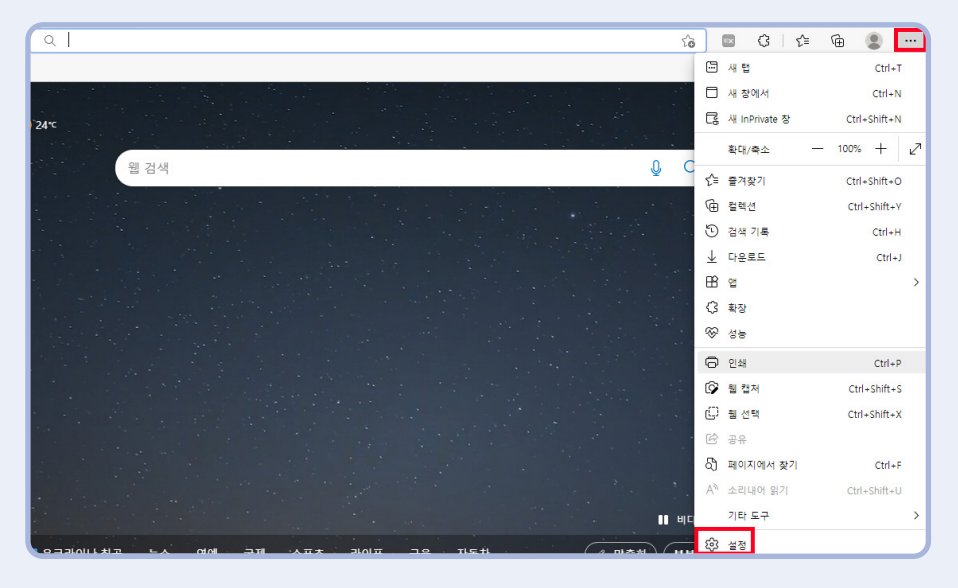

② 개인정보 및 보안 클릭 → 인터넷 사용 기록 삭제 클릭

|                     | 추적 방지 🕜                                                               |                                                     |                                                     |  |  |  |  |
|---------------------|-----------------------------------------------------------------------|-----------------------------------------------------|-----------------------------------------------------|--|--|--|--|
| 실성                  | 웹 사이트는 추적기를 사용하여 사용자의 인                                               | 터넷 검색에 대한 정보를 수집합니다. 웹                              | 사이트는 이 정보를 사용하여 사이트를 개선                             |  |  |  |  |
| Q. 설정 검색            | 하고 개인 설정된 광고와 같은 콘텐츠를 표시할 수 있습니다. 일부 주적기는 정보를 수집하여 방문하지 않은 사이트로 보냅니다. |                                                     |                                                     |  |  |  |  |
| ⑧ 프로필               | 추적 방지                                                                 |                                                     |                                                     |  |  |  |  |
| ᅌ 개인 정보, 검색 및 서비스   | 🔿 기본                                                                  | 🛲 균형 조정                                             | 🗖 엄격                                                |  |  |  |  |
| 🕥 브라우저 디스플레이        | <b>•</b> • • •                                                        | (권장)                                                | V - ·                                               |  |  |  |  |
| 🖾 시작, 홈 및 새 탭       | <ul> <li>모든 사이트에서 대부분의 주석기를<br/>허용합니다</li> </ul>                      | <ul> <li>방문하지 않은 사이트의 주석기를 자<br/>단합니다</li> </ul>    | <ul> <li>모든 사이트에서 대부분의 주석기술<br/>차단합니다</li> </ul>    |  |  |  |  |
| 🕑 잘라내기, 복사 및 붙여넣기   | <ul> <li>콘텐츠와 광고는 개인 설정될 수 있습<br/>니다.</li> </ul>                      | <ul> <li>콘텐츠와 광고는 개인 설정되지 않을<br/>수 있습니다.</li> </ul> | <ul> <li>콘텐츠와 광고는 개인 설정이 최소화<br/>될 것입니다.</li> </ul> |  |  |  |  |
| 😡 쿠키 및 사이트 권한       | • 사이트가 예상 대로 작동합니다                                                    | • 사이트가 예상 대로 작동합니다                                  | <ul> <li>사이트의 일부가 작동하지 않을 수 있</li> </ul>            |  |  |  |  |
| 🐻 기본 브라우저           | <ul> <li>알려진 유해한 추적기 차단</li> </ul>                                    | <ul> <li>알려진 유해한 추적기 차단</li> </ul>                  | <ul> <li>알려진 유해한 추적기 차단</li> </ul>                  |  |  |  |  |
| 业 다운로드              |                                                                       |                                                     |                                                     |  |  |  |  |
| ↔ 가족 보호 설정          | 차단된 추적기                                                               |                                                     | >                                                   |  |  |  |  |
| ⊿" 언어               | 사용자를 추적할 수 없도록 자단된 사이트를 확(                                            | 긴합니다                                                |                                                     |  |  |  |  |
| ⊖ 프린터               | 에외                                                                    |                                                     | >                                                   |  |  |  |  |
| 💷 시스템 및 성능          | 전벽한 사이트에서 모든 수석기 어용                                                   |                                                     |                                                     |  |  |  |  |
| 🖯 원래대로 설정           | InPrivate를 검색할 때 항상 "엄격" 추적                                           | 방지 사용                                               |                                                     |  |  |  |  |
| 휴대폰 및 기타 장치         |                                                                       |                                                     |                                                     |  |  |  |  |
| 🎲 접근성               | 거 씨 데이드 지 유기                                                          |                                                     |                                                     |  |  |  |  |
| ֎ Microsoft Edge 정보 | 검색 데이터 지수가                                                            |                                                     |                                                     |  |  |  |  |
|                     | 여기에는 기록, 암호, 쿠키 등이 포함됩니다.                                             | 이 프로필의 데이터만 삭제됩니다. <u>데이터</u>                       | <u>관리</u>                                           |  |  |  |  |
|                     | 검색 데이터 지금 지우기                                                         |                                                     | 지울 항목 선택                                            |  |  |  |  |
|                     | 브라우저를 닫을 때마다 지울 항목 선택                                                 |                                                     | >                                                   |  |  |  |  |
|                     | 개이저비                                                                  |                                                     |                                                     |  |  |  |  |
|                     | 세한 경포                                                                 |                                                     |                                                     |  |  |  |  |
|                     | Microsoft Edge에 대한 개인 정보 설정을 선                                        | 택하세요. <u>자세히 알아보기</u>                               |                                                     |  |  |  |  |

③ 검색 데이터 지우기 → 시간 범위 : 모든 시간 → 검색기록/다운로드 기록/쿠키 및 기타 사이트 데이터/캐시된 이미지 및 파일 체크 → 지금 지우기 클릭

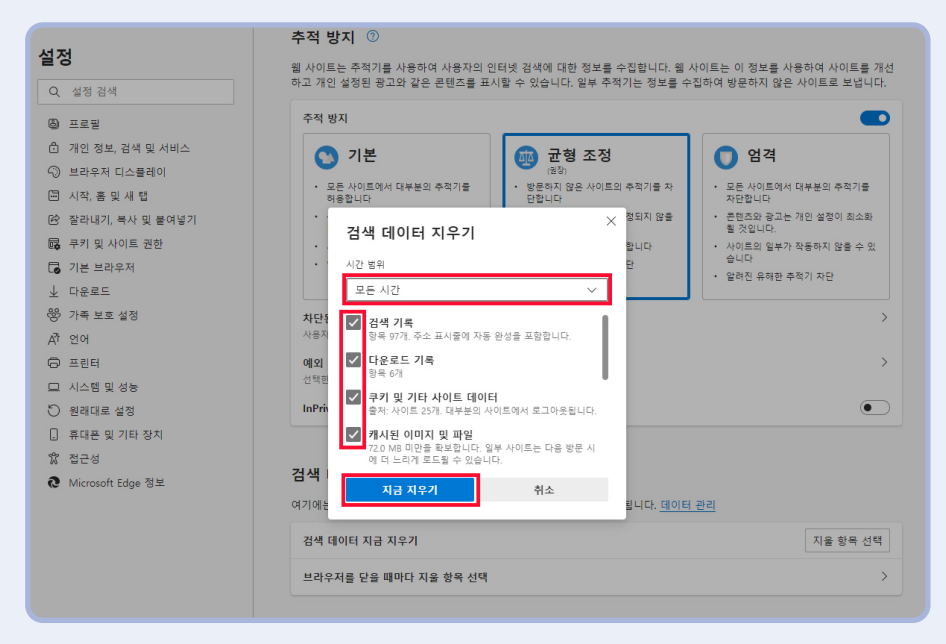

# 2 팝업 및 허용

① 점 3개 클릭 → 설정 클릭

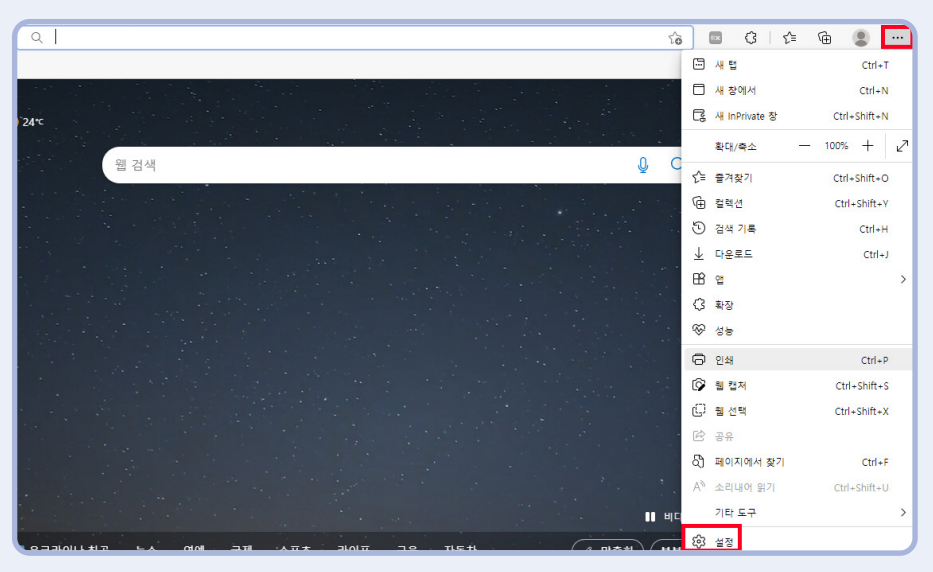

② 쿠키 및 사이트 권한 클릭 → 팝업 및 리디렉션 클릭

| 설정                                                                                      | ((•))                 | 동작 또는 광원 센서<br>사이트의서 등작 및 공립 센서를 사용하도록 하용          | > |
|-----------------------------------------------------------------------------------------|-----------------------|----------------------------------------------------|---|
| Q. 설정 검색<br>🕲 프로필                                                                       | Q                     | <b>알림</b><br>인저 확인                                 | > |
| <ul> <li>개인 정보, 검색 및 서비스</li> <li>브라우저 디스플레이</li> </ul>                                 | a                     | JavaScript<br>ଗଳୁଷ                                 | > |
| <ul> <li>너 시작, 홈 및 새 탭</li> <li>(必) 잘라내기, 복사 및 불여넣기</li> <li>(成) 코키 및 사이트 권하</li> </ul> |                       | 이미지<br>모두 표시                                       | > |
| 고 가 ( 오이지 = 22<br>☐ 기본 브라우저<br>↓ 다운로드                                                   | Ø                     | <b>팝업 및 리디액션</b><br>자단용                            | > |
| 왕장 가족 보호 설정<br>A <sup>T</sup> 언어                                                        | ٦                     | <b>경고</b><br>자단됨                                   | > |
| <ul> <li>프린터</li> <li>니스템 및 성능</li> </ul>                                               | ¢                     | 백그라운드 등기화<br>최근에 닫은 사이트에서 정보 송수신을 마치도록 허용          | > |
| <ul> <li>원래대로 설정</li> <li>휴대폰 및 기타 장치</li> </ul>                                        | $\overline{\uparrow}$ | <b>자동 다운로드</b><br>사이트에서 여러 파일을 자동으로 다운로드하려고 할 때 확인 | > |
| ໝ 접근성<br>@ Microsoft Edge 정보                                                            | 00                    | 프로토콜 처리기<br>사이트에서 프로토콜에 대한 기본 처리기가 되도록 요청하는 것을 허용  | > |

③ 사이트 사용 권한/팝업 및 리디렉션 탭

| 설정                  | ← 사이트 사용 권한 / 팝업 및 리디렉션        |    |
|---------------------|--------------------------------|----|
| Q. 설정 검색            |                                |    |
| ⑧ 프로필               | 차단(권장)                         |    |
| 🕆 개인 정보, 검색 및 서비스   |                                |    |
| ④ 브라우저 디스플레이        | 차단                             | 추가 |
| 🗁 시작, 홈 및 새 탭       | *310 HALE NO                   |    |
| 🖄 잘라내기, 복사 및 붙여넣기   | 무가된 사이드 값을                     |    |
| 🔀 쿠키 및 사이트 권한       |                                |    |
| 🐻 기본 브라우저           | 허용                             | 주가 |
| 业 다운로드              | http://contents.share.go.kr:80 |    |
| 왕 가족 보호 설정          | bitns://www.share.go.kr/443    |    |
| A <sup>tt</sup> 언어  |                                |    |
| ◎ 프린터               |                                |    |
| 💷 시스템 및 성능          |                                |    |
| じ 원래대로 설정           |                                |    |
| . 휴대폰 및 기타 장치       |                                |    |
| 🛠 접근성               |                                |    |
| ֎ Microsoft Edge 정보 |                                |    |

○ 차단(권장) 항목 사용해제 (파란색 체크박스 해제)

③-① 사이트 사용 권한/팝업 및 리디렉션 탭

| 설정                  | ← 사이트 사용 권한 / 팝업 및 리디렉션 |    |
|---------------------|-------------------------|----|
| Q, 설정 겸색            |                         |    |
| ⑧ 프로필               | 차단(권장)                  |    |
| 🗂 개인 정보, 검색 및 서비스   |                         |    |
| ③ 브라우저 디스플레이        | 차단                      | 추가 |
| 🖾 시작, 홈 및 새 탭       | *719 MOLE 992           |    |
| 🕑 잘라내기, 복사 및 붙여넣기   |                         |    |
| 📴 쿠키 및 사이트 권한       |                         |    |
| □ 기본 브라우저           | 08                      | 우가 |
| 业 다운로드              | 0                       |    |
| 왕 가족 보호 설정          | 아 사이트 추가                |    |
| A <sup>th</sup> 언어  | · 사이트                   |    |
| ◎ 프린터               | https://www.geps.or.kr/ |    |
| 💷 시스템 및 성능          |                         |    |
| 원래대로 설정             | 추가 취소                   |    |
| 휴대폰 및 기타 장치         |                         |    |
| 🕱 접근성               |                         |    |
| ֎ Microsoft Edge 정보 |                         |    |
|                     |                         |    |
|                     |                         |    |

- 추가 클릭 → https://www.geps.or.kr/ 입력 → 추가 클릭
- \* 여기까지 설정이 끝나면 반드시 사용중인 Edge를 종료하고 새 창을 띄워서 설정이 정상반영 되었는지 확인해주시기 바랍니다.
- \* 인터넷 설정 및 PC 환경에 따라 신청 시 오류 발생 할 수 있음.

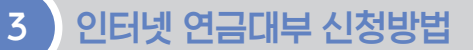

1 공단 홈페이지 접속(www.geps.or.kr) → 우측 상단 '연금복지포털 로그인' 클릭

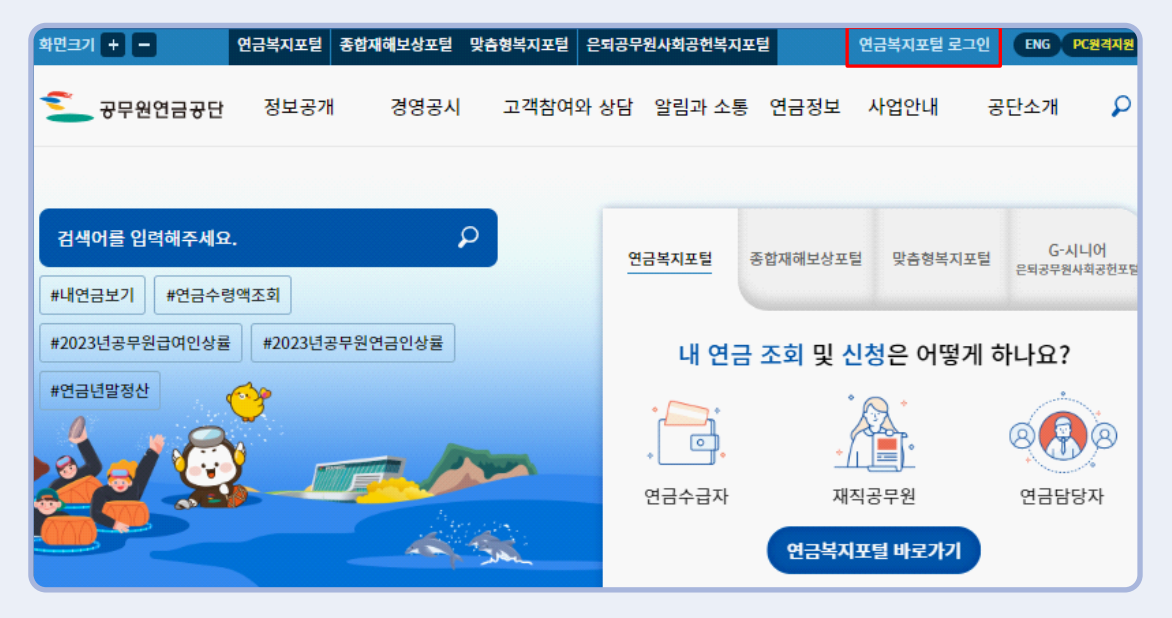

#### 2 인증서 로그인 → 인증센터에 등록된 인증서로 로그인

\* 인증서 로그인 필수로 아이디/비번 로그인 등은 대부 신청 불가하므로 사전에 인증서 등록.

\* 간편인증 로그인(카카오인증서, 국민인증서 등) 가능합니다.

| 🗲 공무원연금공단                                                                          |                    |                  |             |             |  |
|------------------------------------------------------------------------------------|--------------------|------------------|-------------|-------------|--|
| 공무원연금공단 통합 로그인 센터<br>고객님의 소중한 정보는 정보보호 인증을 획득한 정보보호 프로그램에 의해 안전하게 보호되고 있습니다.       |                    |                  |             |             |  |
|                                                                                    |                    |                  | 권장 브라우저 버전  | 로그인 설정      |  |
| 아이디 로그인                                                                            | 간편인증               | 등 로그인            | 인증서 로       | 그인          |  |
| 모바일공무원증<br>로그인                                                                     |                    | 비회원 로그인          |             |             |  |
| 인증서 로그인<br>인증센터에 등록하신 "인증서"로 로그인 해 주세요.<br>인증서 로그인은 회원가입 후, "인증서"를 등록하여야 사용 가능합니다. |                    |                  |             |             |  |
| 인증서 로그인                                                                            | 브라우저인              | 증서 로그인           | 금융인증서 로그    | 인           |  |
| <u>인증서관리</u>   <u>인증서등록</u> 방                                                      | 방법   <u>사용가능 인</u> | <u>증서   인증센터</u> | 브라우저 인증서 내보 | <u> 1내기</u> |  |

32 2024년도 공무원 연금대부 업무처리기준

## 3 복지서비스 → 융자사업 → 연금대부 → 인터넷 연금대부 신청

| 종합재해보실         | 낭포털 G-시니어포털 | 맞춤형복지 공단홈페이지              | 업무지원시스템 인       | 중센터       |
|----------------|-------------|---------------------------|-----------------|-----------|
| 🚬 연금복지포털 🛛 재직  | l공무원        | 화면 🖶 🚍 🚥 님, 반갑습니다 17:46 토 | 로그인연장 로그아웃 통합검색 | Q PC 원격지원 |
|                | 연금서비스       | 복지서비스 민원서류발급              | 마이페이지           |           |
| 융자사업           | 주택임대/분양     | 평생교육                      | 후생복지서비스         | 월간공무원연금   |
| 연금대부           | 임대주택        | 교육과정신청 현황조회               | 출산용품지원          | 독자참여 안내   |
| 개인별총괄조회        | 임대후분양주택     | 신청확인/온라인교육수강/고지서/수료증      | 공직활력 업(UP) 프로그램 | 원고투고      |
| 인터넷 연금대부 신청    | 주택부양        |                           | 민원담당공무원 법률상담    | 투고내역      |
| 연금대부 처리상황      | 시성(하자) 비스   |                           |                 | 이벤트 응모하기  |
| 연금대부 환불신청      | 지일(이지) 또두   |                           |                 | 이벤트 응모내역  |
| 연금대부 원금상환유예 신청 |             |                           |                 |           |
| 계좌변경 신청등록      |             |                           |                 |           |
| 연금대부 계좌변경 처리상황 |             |                           |                 |           |
| 상환시뮬레이션        |             |                           |                 |           |
| 대여학자금          |             |                           |                 |           |
| 대부총괄내역 조회      |             |                           |                 |           |
| 응자추천서 발급 신청    |             |                           |                 |           |

4 대부 종류 선택 ※ 상품별 시행일자나 신청가능 여부에 따라 신청 버튼 활성화 됩니다.

- ① 일반대출(최초대부자/상환완료자) : 일반·단기재직
- ② 주택임차대출(최초대부자/상환완료자)
- ③ 주택구입대출(최초대부자/상환완료자)
- ④ 행복도약대출(최초대부자/상환완료자): 행복도약대출 9종

○ 미취학자녀·2자녀·신혼부부·육아휴직·질병휴직·장애인가족·한부모가족·공무상 요양·양자입양

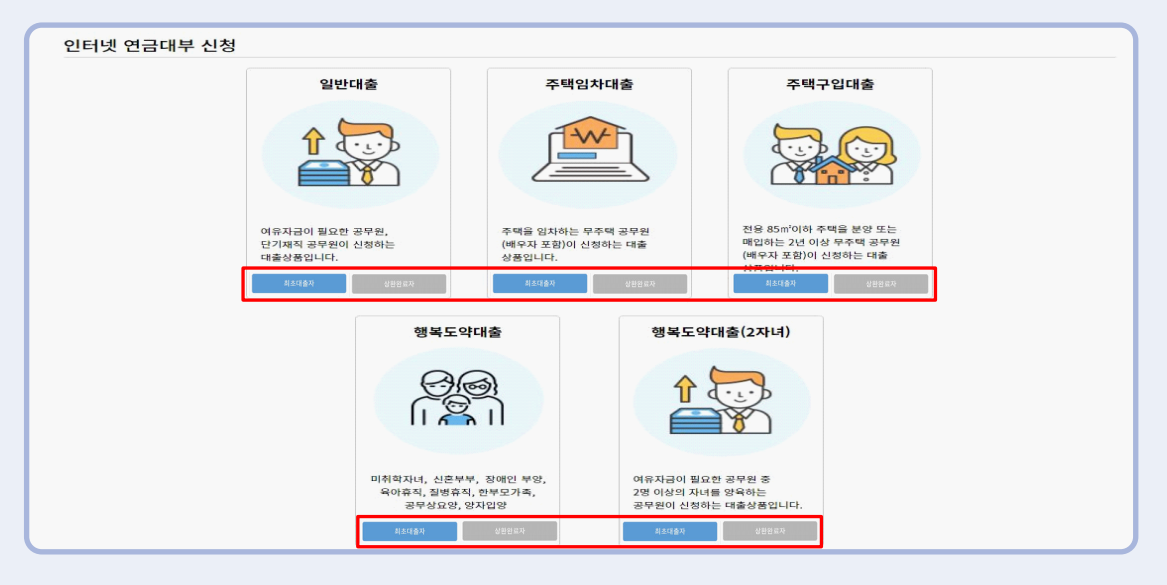

## 5 약관동의 : 내용보기를 클릭하여 약관을 확인 → 동의 → 다음

| 인터넷 연금대부 신청                                      |                                                                                                    |              |
|--------------------------------------------------|----------------------------------------------------------------------------------------------------|--------------|
| STEP 01<br>연금대부<br>약관동의 안내                       | STEP 02         STEP 03         STEP 04         STEP 05         ST           연금대부         인적사항         상품정보         대부정보         신 <b>역권 · 개인(신용)정보 초회동의에 관한 사항</b> X | EP 06<br>청완료 |
| 약관동의<br>연금대부주요처리기준<br>연금대부 상황이행 약정서              | [필수] 개인(신용)정보 조회동의에 관한 사항<br>「신용정보의 이용 및 보호에 관한 법률」제32조에 따라 개인신용정보 조회 시 동의가 필요합니다. 이에 공단<br>에서는 아래와 같이 개인[신용]정보의 조회에 동의를 받고자 합니다.                                     | 9            |
| 개인(신용)정보 조회 동의에 관한 사항<br>개인정보 수집·이용에 관한 사항 (필수/( | ○ 조회 항목 : 신용정보개설정보(대출, 카드, 신용거래개설 등), 신용도 판단 정보(연체정보 등), 신용등급       내용보기         ○ 조회 목적 : 공무원 연금대출 지급 및 상환업무 처리       내용보기         ○ 효력 기간 : 10년       내용보기          |              |
| 민감정보 수집·이용에 관한 사항<br>개인정보(신용정보) 제3자 제공·활용에       | ** 공단에서 신용등급을 조회할 경우 본인 신용등급에 영향을 줄 수 있습니다. [대응보기<br>** 귀하는 위의 개인(신용) 조회에 대한 등의를 거부할 수 있습니다. 다만, 등의를 거부할 경우 연금대출 신청<br>에 제한을 받을 수 있습니다. [대응보기]                        |              |
|                                                  | < 이전 동의<br>동의                                                                                                    |              |

\* 모든 약관을 읽고 동의해 주세요. 동의하지 않을 경우 연금대부 업무가 진행되지 않습니다.

## 6 연금대부 상품 선택 : 대부상품 선택 → 다음

| 인터 | 넷 연금대부 신청                                                                           |                                                               |                                        |
|----|-------------------------------------------------------------------------------------|---------------------------------------------------------------|----------------------------------------|
|    | STEP 01         STEP 02           연금대부         연금대부           약관동의 안내         상품 선택 | STEP 03<br>인직사항<br>등록 등록                                      | STEP 05<br>대부정보<br>등록 신청완료             |
| 연금 | 대부 상품 선택                                                                            |                                                               |                                        |
|    | 대부상품 신청자격                                                                           | 대부요건                                                          | 증빙서류                                   |
| D  | 최초 대부자<br>신혼부부                                                                      | 신혼부부 공무원(결혼 전 6개월 이내, 결혼 후 2<br>년 이내)                         | 혼인관계증명서, 예식장계약서                        |
| ۲  | 미취학자녀                                                                               | 2018.1.1. 이후 출생한 자녀가 있는 공무원                                   | 가족관계증명서, 주민등록표등본                       |
|    | 장애인가족                                                                               | 본인이 장애인이거나 배우자, 자녀, 직계존속(배<br>우자의 직계존속, 조부모 포함)이 장애인인 공무<br>원 | 가족관계중명서, 주민등록표등본, 장애인중명<br>서, 국가유공자중명서 |
|    |                                                                                     | < 이전 다음 >                                                     |                                        |

\* 대부상품을 잘못 선택하고 다음으로 넘어간 경우, 반드시 "이전 버튼"을 눌러서 전 화면으로 이동. 브라우저의 뒤로가기를 클릭하면 연금대부 신청을 처음부터 진행해야 하며, 브라우저의 뒤로가기를 클릭하여 신청서를 다시 작성하던 중 대부 신청이 마감될 경우 구제가 불가함.

# 7 본인명의의 휴대폰 또는 신용카드로 본인인증(본인인증 실패 시 대부가 불가능함)

| 인터넷 연금대부 신청                                |                                        |                                            |                                          |                       |                  |
|--------------------------------------------|----------------------------------------|--------------------------------------------|------------------------------------------|-----------------------|------------------|
| STEP 01<br>연급대부<br>약관동의 안내<br>인적사항 등록      | STEP 02<br>연금대부<br>상품 신미               | STEP 03<br>인적사항<br>등록                      | STEP 04<br>상품정보<br>등록                    | STEP 05<br>대부정보<br>등록 | STEP 06<br>신청완료  |
| 최근 급증하고 있는 금융사고 확산0<br>라도 보다 안전한 이용을 위하여 휴 | 네 따른 금융감독원의 고객보호<br>대폰 인증 또는 신용카드 인증 특 | 강화를 위한 본인확인 절차<br>방법으로 2차 본인인증을 해<br>휴대폰인증 | 강화 방침에 따라 인터넷 연금대<br>주시기 바랍니다.<br>신용카드인증 | 출 신청 절차를 강화하게 되었으     | 니 다소 불편한 점이 있으시더 |

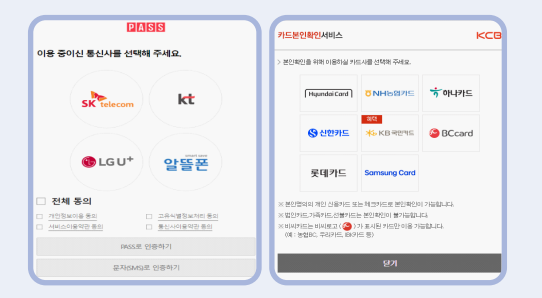

- 휴대폰 인증 시 일부 알뜰폰의 경우 본인인증이 안 될 수 있으며, 휴대폰 인증이 불가한 경우 카드인증 을 해주시기 바랍니다.
- 본인인증이 안되는 카드가 있으니 본인명의 다른
   카드를 사용하여 인증해 주세요.

※ 삼성 체크카드, 선불카드, 가족카드, 법인카드 불가

# 8 기본정보변경 : 주소, 연락처 등 수정사항이 있을 경우 (수정사항이 없으면 다음)

| 인터넷 연금대부 신청                                                                                                    |                                                                                                    |
|----------------------------------------------------------------------------------------------------|----------------------------------------------------------------------------------------------------|
| STEP 01         STEP 02         STEP 03           연금대부         연금대부         인적사항           약관동의 안내         상품 선택         등록 | STEP 04         STEP 05         STEP 06           상품정보         대부정보         신청완료           등록         등록         신청완료 |
| 이 인적사항 등록                                                                                                    |                                                                                                    |
| 기본정보 변경                                                                                                    | X                                                                                                    |
| 최근 급증하고 있는 금융사                                                                                                    | 변경후                                                                                                    |
| 각도 보다 안선안 이용을 우<br>우편물 수정주소 여러지 수정주소 여러지 수정주소                                                                               | 주소변경         우젠번영찾기                                                                                                   |
| 전화번호 변경                                                                                                    | □ 연금지 수영 주소만 변경을 위할 경우 체크해 주세요. 전화번호 변경                                                                               |
| 핸드폰번호                                                                                                    | 핸드폰번호 •                                                                                                    |
| 지부정님벼겨 자택전화번호                                                                                                    | 자백전화번호 🔹 - 🔄 -                                                                                                    |
| 직장전화번호                                                                                                    | 직장전화번호 •                                                                                                    |
| 주민등록번호 • 이메일 변경                                                                                                    | 이메일 변경                                                                                                    |
| 이메일주소 ·                                                                                                    | 이메일주소 · @ 적점입력 ·                                                                                                    |
| 사택 선택<br>여라치 * 변경된 정보는 연금수급관리 정보와 통합관리 됩니다.                                                                                 |                                                                                                    |
| 직장                                                                                                    | [ 원기 ] 전쟁 ]                                                                                                    |
| 휴대폰 • 010 *                                                                                                    | 수신여부 🗋 이메일 🔤 SMS * SMS 수신 동의는 필수입니다.                                                                                  |
| 우편물 ④ 자택 ○ 직장                                                                                                    |                                                                                                    |
| 수령주소                                                                                                    |                                                                                                    |
|                                                                                                    |                                                                                                    |
| < 이전                                                                                                    |                                                                                                    |

9 상품정보 등록 \* 각 상품별 대부요건에 따라 입력사항과 증빙서류가 다름.

| 인터넷 연금대부 신청                                                                           |                                                                                                    |                 |
|---------------------------------------------------------------------------------------|----------------------------------------------------------------------------------------------------|-----------------|
| STEP 01         STEP 02           연금대부         연금대부           약관동의 안내         상품정보 등록 | STEP 03         STEP 04         STEP 05           안적사함         상품청보         대부정보           등록         등록         등록 | STEP 06<br>신청완료 |
| 미취학자녀 행복도약대출 정보 확인 • 자녀 4                                                             | 주민번호는 숫자만 입력해주세요                                                                                                    |                 |
| 자녀성명 · · · · · · · · · · · · · · · · · · ·                                            |                                                                                                    |                 |
| 주소지 동일 여부 💿 동일 🔿 상이                                                                   |                                                                                                    |                 |
| 증빙서류 가족관계증명서, 주민등록표등본                                                                 |                                                                                                    |                 |
| * 서류제출 방법을 선택해 주세요.                                                                   | * 연금대부 신청이 완료되면 접수 안내 알림톡을 발송해드립니다                                                                                  | <b>.</b>        |
| 서류제출방법 🔘 공단조회(행정정보 공동이용망) 💿                                                           | 파일첨부 * 증빙서류는 신청 즉시 보내셔야 접수처리 됩니다.                                                                                   |                 |
| 구분                                                                                    | 서류명                                                                                                    | 첨부여부            |
| 첨부서류                                                                                  | 가족관계증명서                                                                                                    | N 첨부            |
| 첨부서류                                                                                  | 주민등록표등본                                                                                                    | N 첨부            |
| * 이미지(jpeg, jpg 등), PDF 파일만 저장이 가능합니다                                                 | 다음 >                                                                                                    |                 |

- 일반대출은 별도의 상품정보 등록 없이 대부정보 등록으로 넘어감
  - \* 행복도약대출 2자녀, 미취학 자녀, 장애인가족(장애인 본인) 대부만 공단조회 선택 가능. 증빙서류를 제출하지 않거나 늦게 제출하는 경우 반려 될 수 있음.

#### 10 대부정보 등록 : 대부 신청금액, 입금 희망일 등 대부정보 입력

① 신용조회 후 대부 신청금액 입력 :

○ '신용정보버튼' 클릭 → 신용점수별 제한금액 범위 내 대부 신청금액 입력

※ 보증보험가입(예상퇴직금 초과)을 원할 경우 신청하고자하는 금액 입력 후 '엔터'
 → 보증보험 가입안내 확인

| 인터넷 연금대부 신청                                                                                                    |                                                                                              |
|----------------------------------------------------------------------------------------------------|----------------------------------------------------------------------------------------------|
| STEP 01         STEP 02         STEP 03           연금대부         연금대부         인격사항           약권동의 인내         상품 선택         등록 | STEP 04         STEP 05         STEP 06           상품정보<br>등록         대부정보<br>등록         신청원교 |
| 대부정보 등록                                                                                                    |                                                                                              |
| 신용점수                                                                                                    | 대부한도                                                                                         |
| 0점-514점                                                                                                    | 0                                                                                            |
| 515점-664점                                                                                                    | 5,000,000                                                                                    |
| 665점-804점                                                                                                    | 10,000,000                                                                                   |
| 805점-1000점                                                                                                    | 30,000,000                                                                                   |
| 신청정보 기본재직기간이 1년 미만인 경우, 단기재직대부 신청 불가                                                                                        |                                                                                              |
| 대부형태 신규대출                                                                                                    | ✓ 신용점수 890 점 신용정보                                                                            |
| 대부가능액 산정기준                                                                                                    |                                                                                              |
| 퇴직예상액 104,181,770 퇴직금예상1/2                                                                                                  | 52,090,885 채무총액 0                                                                            |
| 대부정보         최소 100만원 이상 10만원 단위로 신청가능합니다.           단기재직, 주택구임, 주택임차, 행복도악대출은 보증보험 가입 시 예상되                                | 직금의 1/2을 초과하여 신용점수별 최대 금액까지 대부가 가능합니다.                                                       |
| 대부가능액 30,000,000 기련                                                                                                    | 대부액 0 보증보험미적용 🗸                                                                              |
| 신청금액 입금                                                                                                    | i 예정액                                                                                        |
| 금융기관 👻 예금주 염준완 계조                                                                                                    | 번호 계삭체크선송                                                                                    |
| * 신청하신 계좌는 자동으로 출금계좌(상환계좌)로 지정됩니다. * <mark>타인계좌, 가상계좌(연</mark> 계                                                            | 계좌), 적금통장, 기업은행 평생계좌, 핸드폰계좌, 증권계좌 신청 불가                                                      |

1

○ 곧바로 원금상환시 원금균등 선택 후 기간 입력

○ 거치기간 필요시 거치+원금균등 선택 후 기간 입력 : 상환기간을 먼저 입력 후 거치기간 입력

⑤ 상환정보 입력 (대부 금액별 가능기간 확인)

| 입금예정일                                                                         | 선택 * 보증보험 가입자는 입금예정일                                                                               | 선택 불가                     |                 |    |                |   |                    |        |               |    |
|-------------------------------------------------------------------------------|----------------------------------------------------------------------------------------------------|---------------------------|-----------------|----|----------------|---|--------------------|--------|---------------|----|
| 대부구분 •                                                                        | 미취학자너                                                                                              | 선택가능기간                    | 2023-12-14      |    | ~ 2024-01-10   | - | 입글                 | 예정일·   |               |    |
| ※ 입금예정일                                                                       | 선택 시 주의사항                                                                                          |                           |                 |    |                |   |                    |        |               |    |
| * (공통) 선택현                                                                    | 한 입금예정일 오후 3~4시경 대부금이 입                                                                            | 금 될 예정입니다.                |                 |    |                |   |                    |        |               |    |
| <ul> <li>일반대출 신</li> <li>입금예정일</li> </ul>                                     | 신청<br>은 대출 신청일 익일부터 30일 범위 내에서                                                                     | 너 선택이 가능합니                | 다.              |    |                |   |                    |        |               |    |
| <ul> <li> 주택구입대</li> <li>입금예정일</li> <li>단, 신청일 9</li> <li>* (주택구입대</li> </ul> | [출/주택임차대출/행복도약대출/ 신청<br>은 대부 신청일 익일부터 30일 범위 내에/<br>익일부터 3일간은 선택이 불가능합니다.<br>ዘ출/주택임차대출/행복도약대출/ 서류보 | 너 선택이 가능합니<br>관 지연 시 입금예정 | 다.<br>경일에 입금이 불 | 가할 | 수 있습니다.        |   |                    |        |               |    |
| * 입금예정일                                                                       | 변경은 신청일 이후 가능합니다.                                                                                  |                           |                 |    |                |   |                    |        |               |    |
| 상환정보                                                                          |                                                                                                    |                           |                 |    |                |   |                    |        |               |    |
| 상환방법                                                                          | ◉ 거치+원금균등 ○ 원금균등                                                                                   |                           |                 |    |                |   | 21412121 01 489 11 | 3      | 거치기간 선택시      |    |
| 거치기간                                                                          | 0 개월 * 7                                                                                           | 치기간동안은 이저                 | 하만 납부           |    | 내우금액           |   | 거지기간 미선택지          | 거치기간   | 거치기간 포함 총 상환기 | 1간 |
| 상환기간                                                                          | 0 개월 * 7                                                                                           | H치기간을 포함한 -               | 총 기간 입력         |    | 2,000,000 미만부터 | 터 | 12개월 이내            | 6개월 이내 | 12개월 이내       | -  |
| 금리종류                                                                          | 변동금리(3개월) 👻                                                                                        |                           |                 |    | 3,000,000 미만부터 | 터 |                    |        |               |    |
| 현재이자율                                                                         | 3.82 %                                                                                             | 대부원금 5                    | 및 이자보기          |    | 2 000 000 이산까: | 지 | 24개월 이내            | 6개월 이내 | 24개월 이내       | -  |
|                                                                               |                                                                                                    |                           | < 이전            |    | 다음 >           |   |                    |        |               |    |

※ 보증보험가입자의 경우 입금예정일 선택 불가

\* 주택자금대출·행복도약대출의 입금예정일은 신청일 익일부터 3일간은 선택 불가

④ 입금예정일 선택
○ 입금예정일 선택(대부금 입금을 희망하는 일자 선택, 선택한 일자 오후 3~4시경 대부금 입금)

※ 타인계좌, 가상계좌, 적금통장, 증권계좌 등 불가

비즈비해 뭐;

○대부금 입금 받고자 하는 은행 및 계좌번호 입력 → '계좌체크 전송' 클릭

1. 서울보증보험과의 협악에 따라 거치기간 설정에 따른 상환기간은 다음과 같습니다.

거치기간

③ 대부금 입금계좌 입력(대부상환계좌로 지정됨)

| 1~ 6개월                                                                                                    | 60개월 이상                                    |
|----------------------------------------------------------------------------------------------------|--------------------------------------------|
| 7~12개월                                                                                                    | 72개월 이상                                    |
| 13~24개월                                                                                                    | 84개월 이상                                    |
| ※ 보증보험가입자의 경우 보증보험가입기간과 연금대부상환기                                                                                           | 간이 일치해야하므로 추후 상환기간 변경이 <mark>불가</mark> 합니다 |
| <ol> <li>서울보증보험에서 보증가능여부를 심사한 후 개인에게 알려!</li> </ol>                                                                       | 드립니다.                                      |
| 3. 유사 대부기관(교원공제회, 행정공제회, 각종 복지회 등)의 7<br>이내)적용을 받아 보증이 <mark>불가</mark> 할 수 있습니다.                                          | 대부금이 있으신 분은 보증보험 한도(1인당 최대 10,000만원        |
| <ol> <li>보증보험 가입 후 실제로 지급받으시는 금액 은 보증보험 대여</li> <li>"대보고 = 예사티지구여1/2 + 비즈보험 대여구액</li> </ol>                               | 겨금이 아니라 <mark>공단에 신청한 금액</mark> 입니다.       |
| 5. 보증보험 가입 후 조기상환시 보증보험료 환급이 가능합니다                                                                                        | 2 ·                                        |
| <ul> <li>- 공단으로 연락주시면 대부상환사실확인서를 서울보증보험으.</li> <li>- 서울보증보험에서 환급 결재 후 대부신청자 본인의 휴대폰으.</li> <li>전자서명 해주시기 바랍니다.</li> </ul> | 로 송부하며,<br>로 전자서명요청 문자발송 시                 |
| 6. 보증보험을 가입할 때, 서류 보완사항이 없는 경우 약 5일 정                                                                                     | 도 소요되며,                                    |
| 확인                                                                                                    | 출력                                         |

| 경됩니다.                                                             |
|-------------------------------------------------------------------|
| 예상퇴직금1/2 이내에서 <mark>보증보험미설정</mark> 으로 대부를 신청하는 경우에는 닫기(⊠)를 클릭하면 대 |
| 부금액을 다시 입력할 수 있습니다.                                               |

거치기간 포함한 총 상환기간

② 예상퇴직금1/2 초과 신청 시 보증보험 안내 팝업이 나오며 확인을 클릭하면 보증보험적용으로 변

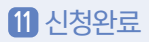

① 대부 신청 내용을 확인하고 최종으로 신청완료 버튼을 클릭합니다.

| 인터넷 연금        | ·대부                    | 신청         |                          |          |                    |                       |       |                       |    |                |
|---------------|------------------------|------------|--------------------------|----------|--------------------|-----------------------|-------|-----------------------|----|----------------|
| ST<br>연<br>막관 | 'EP 01<br>금대부<br>동의 안내 |            | STEP 02<br>연금대부<br>상품 선택 | ST<br>연2 | EP 03<br>적사항<br>등록 | STEP 04<br>상품정보<br>등록 |       | STEP 05<br>대부정보<br>등록 |    | TEP 06<br>신청완료 |
| 신청정보 확인       |                        |            |                          |          |                    |                       |       |                       |    |                |
| 인적사항          |                        |            |                          |          |                    |                       |       |                       |    |                |
| 성명            |                        |            |                          |          |                    |                       |       |                       |    |                |
| 휴대폰 번3        | 2                      |            | 5                        |          |                    | 회사 번호                 |       |                       |    |                |
| 자택 번호         |                        |            | 1                        |          |                    | 이메일 (선택)              | @kore | a.kr                  |    |                |
| 우편물 수령격       | 5소 (                   | )          |                          |          |                    |                       |       |                       |    |                |
| 상품정보          |                        |            |                          |          |                    |                       |       |                       |    |                |
| 대충산푸          | 0                      | 취한자녀       |                          |          |                    |                       |       |                       |    |                |
| 신청자격          | 최                      | 초 대부자      |                          |          |                    |                       |       |                       |    |                |
| 대출요건          | 20                     | 018.1.1. 0 | 후 출생한 자녀가 있는 공무          | 74       |                    |                       |       |                       |    |                |
| 증빙서류          | 2                      | 족관계증명      | 3서, 주민등록표등본              |          |                    |                       |       |                       |    |                |
|               |                        |            |                          |          |                    |                       |       |                       |    |                |
| 상품추가정보        | 킨                      |            |                          |          |                    |                       |       |                       |    |                |
| 자녀성명          |                        |            |                          |          |                    |                       |       |                       |    |                |
| 주민번호          |                        | -*         | *****                    |          |                    |                       |       |                       |    |                |
| 주소지 동일 여      | 부                      | 동일         |                          |          |                    |                       |       |                       |    |                |
| 대출정보          |                        |            |                          |          |                    |                       |       |                       |    |                |
| 신청금액          | 30,0                   | 00,00 원    |                          |          |                    |                       |       |                       |    |                |
| 입금예정액         |                        | 원          |                          | 입금예정일    | 2023/12/28         |                       |       |                       |    |                |
| 금융기관          | 국민원                    | 은행         | ~                        | 계좌번호     | 11111111           |                       |       |                       |    |                |
| 상환방법          | 거치                     | +원금균 >     |                          | 거치기간     | 24 개월              | L.                    | 2     | · 황환기간 120            | 개월 |                |
| 현재이자율         | 3.82                   | %          | (3개월 단위 변동금리)            |          |                    |                       |       |                       |    |                |
|               |                        |            |                          |          |                    |                       |       |                       |    |                |
|               |                        |            |                          |          |                    |                       |       |                       |    |                |
|               |                        |            |                          |          |                    |                       |       |                       |    |                |
|               |                        |            |                          |          |                    |                       |       |                       |    |                |
|               |                        |            |                          |          | < 이전               | 신청완료>                 |       |                       |    |                |
|               |                        |            |                          |          |                    |                       |       |                       |    |                |

\* 신청완료 버튼을 클릭하고 안내 팝업까지 나와야 신청이 완료됨

대부신청 완료 안내 팝업이 나오면 연금대부 신청이 완료된 것입니다.
 닫기를 누르면 연금대부 처리상황 화면으로 이동합니다.

| 연금대 | 대부 완료 안내                                                                                                  | × |
|-----|----------------------------------------------------------------------------------------------------|---|
| q   | 연금대부 신청이 완료되었습니다.                                                                                         |   |
| 1   | <입금예정일>                                                                                                   |   |
|     | - 신청한 입금 희망일 오후 3~4시 경                                                                                    |   |
|     | - 주택임차대출, 주택구입대출, 행복도약대출의 경우 서류보완 지연시 입금 희망일에 입금이 불가할 수 있음                                                |   |
|     | - 보증보험가입자는 보증보험증권발행 후 입금                                                                                  |   |
|     | ※ 단, 보완사항이나 보증보험적용시는 보완완료 및 보증보험증권발행 후 입금                                                                 |   |
|     | 대출에 대한 문의는 <mark>1588-4321</mark> 로 주시기 바랍니다.                                                             |   |
| [   | [보이스피싱 주의 안내]                                                                                             |   |
|     | 최근 연금대부 관련 시중은행을 사칭하여 공무원연금공단으로부터 위임을 받았다며 특정사이트로 접속 및 어플 다운을 유<br>도하는 보이스피싱이 발생하고 있으니 각별히 주의하여 주시기 바랍니다. |   |
|     | ※ 공무원연금공단은 시증은행에 권한을 위임하지 않으니, 인터넷주소(URL) 클릭·어플 다운 및 인증번호를 입력 요구시 절<br>대 시도하지 마세요.                        |   |
|     | 연금대부 신청 및 상환(예정) 내역 확인서                                                                                   |   |
|     | 닫기                                                                                                    | + |

# 12 연금대부 처리상황 : 연금대부 신청내역 확인, 신청취소, 입금일 변경, 서류 보완 가능

| 주민등록번호 •                                                                                                    | -******* <mark>성명</mark>                                                                                                    | 1                                                                           |                                                         | 급여일자 20                                                     |   |      |            |    |          |         |
|----------------------------------------------------------------------------------------------------|----------------------------------------------------------------------------------------------------|-----------------------------------------------------------------------------|---------------------------------------------------------|-------------------------------------------------------------|---|------|------------|----|----------|---------|
| 연금대부 신청니                                                                                                    | 내역                                                                                                    |                                                                             |                                                         |                                                             |   |      |            |    |          | 티소시초    |
| 접수일자 2                                                                                                    | 023-12-10                                                                                                    |                                                                             | 조정여부                                                    | N                                                           | * | 신청금액 |            |    | 30,      | 000,000 |
| 금융기관 =                                                                                                    | 국민은행                                                                                                    | ~                                                                           | 계좌번호                                                    | 11111111                                                    |   | 금리종류 | 변동금리(3개월)  | ~  | 3.82     | %       |
| 대부금액                                                                                                    |                                                                                                    |                                                                             | 공제액                                                     |                                                             | 0 | 실지급액 |            |    |          |         |
| 상환기간 1                                                                                                    | 20                                                                                                    |                                                                             | 거치기간                                                    | 24                                                          |   | 상환방법 | 거치원금균등     |    |          |         |
| 인행상태 짙                                                                                                    | 텍수                                                                                                    | ~                                                                           | 지급걸정일                                                   |                                                             |   | 입금일자 | 2023-12-28 |    |          |         |
| 비고                                                                                                    |                                                                                                    |                                                                             |                                                         |                                                             |   |      |            |    |          |         |
| 입금예정일 변경<br>입금예정일 변경<br>(공통) 입금예정일<br>(공통) 선택한 입공<br>일반대출                                                                                                    | 경<br>시 주의사항<br>실 변경은 신청일 이후 가능합!<br>금예정일 오후 3~4시경 대출금                                                                                                    | 니다.<br>금이 입금될 예정                                                            | 황입니다.                                                   |                                                             |   |      |            |    |          |         |
| 입금예정일 변경<br>입금예정일 변경<br>(공통) 입금예정일<br>(공통) 선택한 입금<br>입금예정일 변경<br>입금예정일 변경<br>(금, 변경일 익일부터<br>* 서류보완 지연시                                                             | 명<br>시 주의사항<br>1 변경은 신청일 이후 가능합<br>금예정일 오후 3~4시경 대출군<br>은 최초 대출 신청일 익일부터<br>더 3일간은 선택이 불가능합니<br>입금예정일에 입금이 불가힘                                                                                                    | 니다.<br>子이 입금될 예?<br>30일 범위내여<br>30일 범위내여<br>I다.<br>- 수 있습니다.                | 성입니다.<br>I서 입금예정일<br>I서 입금예정일                           | 전일까지 가능합니다.<br>전일까지 가능합니다.                                  |   |      |            |    |          | 712     |
| 입금예정일 변경 -<br>(공통) 입금예정일<br>(공통) 입금예정일<br>(공통) 선택한 입금<br>일반대출<br>입금예정일 변경당<br>특례대출<br>입금예정일 역일부탄<br>* 서류보환 지연시<br>특례구분                                              | 형           시 주의사항           · 변경은 신청일 이후 가능합           · 변경은 신청일 이후 가능합           · 여정일 오후 3~4시경 대출군           · 최초 대출 신청일 익일부터           · 최초 대출 신청일 억일부터           · 3일간은 선택이 불가능합           · 입금예정일에 입금이 불가질           · 특례(미취학자나)                            | 니다.<br>금이 입금될 예정<br>30일 범위내여<br>30일 범위내여<br>I다.<br>- 수 있습니다.                | 성입니다.<br>I서 입금예정일<br>I서 입금예정일                           | 전일까지 가능합니다.<br>전일까지 가능합니다.                                  |   |      |            |    |          | িস্ব    |
| 입금예정일 변경<br>(공통) 입급예정일 변경<br>(공통) 입급예정일<br>(공통) 신택한 입급<br>일반대출<br>입급예정일 변경<br>[급급예정일 변경<br>[급급예정일 변경]<br>[급급예정일 변경]<br>[나, 서류보할 지연시<br>특례구분<br>보증보험 가입자             | 성           시 주의사항           실 변경은 신청일 이후 가능합니           금예정일 오후 3~4시경 대출금           은 최초 대출 신청일 익일부터           은 최초 대출 신청일 억일부터           1 3일간은 선택이 불가들합           독례(미취학자녀)           비대상                                                                      | 니다.<br>중이 입금될 예정<br>30일 범위내여<br>30일 범위내여<br>I다.<br>: 수 있습니다.<br>* 보         | 성입니다.<br> 서 입금예정일<br> 서 입금예정일<br>종보형 가입자는               | 전일까지 가능합니다.<br>전일까지 가능합니다.<br>입금예정일 변경 불가                   |   |      |            |    |          | ্সা     |
| 입금예정일 변경<br>임금예정일 변경<br>(공동) 신대한 입금<br>일반대출<br>임금예정일 변경당<br>동례대출<br>암금예정일 연경당<br>보 (성경 의일부단<br>· 서류보환 지연시<br>독례구분<br>보증노형 가입자<br>변경가능기간                             | 성           시 주의사항           년 변경은 신청일 이후 가능함!                                                                                                    | 니다.<br>3이 입금될 예정<br>30일 범위내여<br>30일 범위내여<br>다.<br>- 수 있습니다.<br>* 보<br>~ ~   | 성입니다.<br> 서 입금예정일<br> 서 입금예정일<br>중보험 가입자는<br>2024/01/10 | 전일까지 가능합니다.<br>전일까지 가능합니다.<br>입금예정일 변경 불가                   |   |      |            |    |          | বি      |
| 입금에정일 변경<br>입금에정일 변경<br>(공통) 입금에정일<br>입금에정일 입금에 열경<br>일반따용<br>입금에정일 변경[<br>, 변경일 억입부탁<br>· 서류보한 지연시<br>특례구분<br>보증보험 기원자<br>변경가능기간                                   | 경           시 주의사항           년 변경은 신청일 이후 가능합                                                                                                    | 니다.<br>30일 범위내여<br>30일 범위내여<br>IFL.<br>- 수 있습니다.<br>- * 보<br>- ~            | 5입니다.<br> 서 입금예정일<br> 서 입금예정일<br> 서 입금예정일<br>2024/01/10 | 전일까지 가능합니다.<br>전일까지 가능합니다.<br>입금예정일 변경 불가                   |   |      |            |    |          | 저       |
| 입금예정일 변경<br>(공통) 입급예정일<br>(공통) 입급예정일<br>(공통) 신력한 입금<br>일반대출<br>입금예정일 변경동<br>· 특례대출<br>입금예정일 변경동<br>· 북례구분<br>보증보험 가입자<br>변경가능기간<br>입금예정일<br>고환서류                    | 경           시 주의사항           · 변경은 신청일 이후 가능합           · 데정일 오후 3-4시경 대출금           은 최초 대출 신청일 익일부터           은 최초 대출 신청일 익일부터           의 정일간은 선택이 물가능합니           입금예정일에 입금이 불가열           특례(미취학자내)           비대상           2023/12/14                       | 니다.<br>금이 입금될 예킹<br>30일 범위내여<br>다.<br>: 수 있습니다.<br>* 보<br>~                 | 8입니다.<br>1서 입금예정일<br>1서 입금예정일<br>종보형 가입자는<br>2024/01/10 | 전일까지 가능합니다.<br>전일까지 가능합니다.<br>입금예정일 변경 불가                   |   |      |            |    |          | 지       |
| 실금에정일 변경<br>(공통) 입금에정일<br>(공통) 인급에정일<br>입금에정일 변경<br>(공통) 선택한 입금<br>입관(대통<br>입금에정일 변경동<br>특례대훈<br>입금에정일 변경<br>특례구분<br>보증보험 가입자<br>변경가능기간<br>입금애정일<br>12안서류           | <ul> <li>성</li> <li>시 주의사항</li> <li>날 경운 신청일 이후 가능합!</li> <li>급에 정일 오후 3-4시경 대출금</li> <li>은 최초 대출 신청일 의일부터</li> <li>은 최초 대출 신청일 의일부터</li> <li>1 3일간은 선택이 불가동입!</li> <li>입금예정일에 입금이 불가용</li> <li>특례(미취학자녀)</li> <li>비대산</li> <li>2023/12/14</li> <li>구분</li> </ul> | 니다.<br>경이 입금될 예정<br>30일 범위내에<br>30일 범위내에<br>(다.<br>수 있습니다.<br>* 보<br>~<br>~ | 성입니다.<br> 시 입금예정일<br> 시 입금예정일<br>중보험 가입자는<br>2024/01/10 | 전일까지 가능합니다.<br>천일까지 가능합니다.<br>입금예정일 변경 불가<br>서류명            |   |      |            | 첨부 | 대여부      | 저       |
| 입금예정일 변경<br>임금예정일 변경<br>(공통) 신급예정일<br>임근에정일 인경(<br>등록) 신급행 입금<br>의정일 변경<br>음리애정일 변경<br>음리애정일 연경<br>다, 번경일 익일부터<br>지원<br>목례구분<br>보증보험 가입자<br>변경가능기간<br>입금예정일<br>보완서류 | 성<br>시 주의사항<br>1 변경은 신청일 이후 가능합!<br>극예정일 오후 3-4시경 대출금<br>은 최초 대출 신청일 익일부터<br>6 최초 대출 신청일 억일부터<br>1 3일간은 선택이 불가능합니<br>입급여정일에 입급이 불가함<br>티대상<br>2023/12/14<br>구분<br>정부서류                                                                                            | 니다.<br>30일 범위내에<br>30일 범위내에<br>1다.<br>* 오습니다.<br>* 모<br>=<br>               | 성입니다.<br> 서 입금예정일<br> 서 입금예정일<br>중보험 가입자는<br>2024/01/10 | 전일까지 가능합니다.<br>전일까지 가능합니다.<br>임금예정일 변경 불가<br>서류명<br>가족관계중명서 |   |      |            | 청부 | t여부<br>N | 저       |

- ① 취소신청 \* 대부금 지급 당일 취소 불가
- ② 입금예정일 변경: 신청일 익일부터 입금예정일 전일까지 변경 가능
   ※ 보증보험적용자 입금예정일 지정 불가
- ③ 보완서류 : 첨부 버튼을 눌러 파일을 저장하고 보완 완료 클릭